# 『ルコレ』 メール配信マニュアル

# 平成 21 年 4 月 22 日

# 株式会社システムデザイン・アクティ

## 目 次

| 1. メール配信に関するメニュー説明 | ・・・・1頁 |
|--------------------|--------|
| 2.設定メニュー「基本情報設定」   | ・・・2頁  |
| 3. メールメニュー         | ・・・3頁  |
| 4. 会員管理メニュー        | ・・・5頁  |
| 5.メール設定メニュー        | ・・・・7頁 |
| 6.携帯電話からのメール配信について | ・・・・8頁 |
| 7.メール会員登録フロー       | ・・・・9頁 |

### 1.メール配信に関するメニュー説明

こちらが「ルコレ」メインメニューです。これより各項目の説明を順番に行います。

| メインメニュー                                             |                                            |  |  |  |  |
|-----------------------------------------------------|--------------------------------------------|--|--|--|--|
|                                                     | าน                                         |  |  |  |  |
| <b>ホームページメニュー</b><br>ホームページ作成<br>ホームページアクセス数(旧はこちら) | メールメニュー<br>メール配信<br>予約メール一覧<br>配信結果一覧      |  |  |  |  |
| ジョン・ショー【1ページ】 基本情報設定 ログアクト                          | 会員管理メニュー<br>メール会員情報<br>入退会者飲集計             |  |  |  |  |
|                                                     | レンジャール設定メニュー<br>メール基本設定 【7ページ】<br>入会時メール設定 |  |  |  |  |

### 2. 設定メニュー「基本情報設定」

「基本情報設定」へ入ると、ルコレメール配信の基本情報設定を行うことができます。

この画面下部は下記の図のようになっています。

|     |                                | N.W. run. realized analytic and the annual     |
|-----|--------------------------------|------------------------------------------------|
|     | オブション設定                        | オブション機能を使用する場合は選択してください                        |
|     | 入会特典オブション                      | 無効                                             |
| (1) | 誕生日特典オブション                     | 無効 👻                                           |
|     | クーボン機能オブショ<br>ン                | 無効  ▼                                          |
|     | アンケート設定                        | アンケート未決定の会員に、最初に表示される選択項目を指定する場<br>合は選択してください。 |
| 2   | 性別                             | 未設定 👻                                          |
|     | 年代                             | 未設定 👻                                          |
|     | 誕生日                            | 未設定 ▼月 未設定 ▼日                                  |
|     | バスワード設定                        | バスワードを変更する場合は変更ボタンを押してください。                    |
| 3   | 携帯ページバスワード                     | 携帯サイト管理パスワード変更 携帯サイトログインパスワード変更                |
|     | ログインバスワード                      | ログインパスワード変更                                    |
|     | 配信用メールアトレス                     | メールによるメール配信および画像登録を許可するアドレスです。                 |
|     |                                |                                                |
|     | 1 (管理者用必須)                     |                                                |
|     | 1 (管理者用必須)<br>2                |                                                |
| 4   | 1 (管理者用必須)<br>2<br>3           |                                                |
| 4   | 1 (管理者用必須)<br>2<br>3<br>4      |                                                |
| 4   | 1 (管理者用必須)<br>2<br>3<br>4<br>5 |                                                |

1オプション設定

・入会特典オプション

この部分を「有効」にしておくと、お客様のメール会員入会時に自動的に 配信するメールの設定を行えるようになります。

・誕生日特典オプション

この部分を「有効に」しておくと、メール会員様が「アンケートによって登録した誕生日」に自動的に配信される「プレゼントメール」を設定可能になります。

・クーポン機能オプション

この部分を「有効に」しておくと、メール会員様が「ホームページ上から取得で きるクーポンメール」の内容を設定可能になります。

②アンケート設定

アンケート未決定の会員に、最初に表示される選択項目を指定する場合は選択してください。

③パスワード設定

- ・携帯サイト管理パスワード 携帯サイト上の「管理用」メニューより、携帯からのメールの配信やホーム ページ編集画面への写真送信を行う際のパスワード変更を行います。
- ・携帯サイトログインパスワード

携帯サイトを閲覧する為のパスワードを変更できます。 \*パスワード「あり」の設定を行うと、パスワードを知る人しかサイトの閲覧を行えなくなります。

・ログインパスワード

ルコレメインメニューヘログインする際のパスワードを変更できます。

④配信用メールアドレス

携帯サイト上の「管理用」メニューより、携帯からのメールの配信、及び ホームページ編集画面へ写真送信を行う為のメールアドレスを設定します。(準備中の機能)

\* 携帯サイト上の「管理用」メニューへ入った際、携帯サイト管理パスワード を入力しても、配信用メールアドレスに登録されているアドレスの端末から しか、手続きを続行することができません。

- 3. メールメニュー
  - ・「メールの配信処理」

| 配信メール                                                                                               | 作成(検索)                                                |  |  |  |
|----------------------------------------------------------------------------------------------------|-------------------------------------------------------|--|--|--|
| 入会日                                                                                                 |                                                       |  |  |  |
| 性別                                                                                                  | ●指定しない ◎男 ◎女                                          |  |  |  |
| 年代                                                                                                  | <ul> <li>図指定しない</li> <li>10 → 代 ~ 10 → 代まで</li> </ul> |  |  |  |
| 郵便番号                                                                                                | (ハイフンなしで入力してください)                                     |  |  |  |
| 5人 <u>メール会員集計情報</u><br>配信対象人数 ※会員自信が設定する受信時間帯(AM/PM)については考慮していません。<br>したがって、実際に配信される会員数と異なることがあります。 |                                                       |  |  |  |
| 人数更新 戻る 次へ キャンセル                                                                                    |                                                       |  |  |  |

メール配信時には「その時の配信対象となる会員」の絞込みを行います。 「入会日」「性別」「年代」「郵便番号」による配信対象の絞込みを行います。

\* 絞込みの結果人数は「配信対象人数」にて確認することができます。

絞込み後は、配信日時の設定と、メールの編集を行います。

| 配信メール作成(作成)         |                                                                                                    |  |  |  |  |  |
|---------------------|----------------------------------------------------------------------------------------------------|--|--|--|--|--|
| 配信対象人数              | 1人<br>記信対象人数 <sup>1</sup> 人<br>※会員自信が設定する受信時間帯(AM/PM)については考慮していません。<br>したがって、実際に配信される会員数と異なることがあります。 |  |  |  |  |  |
| 配信日時                | ☑ 即配信<br>年 月 日 時                                                                                     |  |  |  |  |  |
| 件名                  |                                                                                                    |  |  |  |  |  |
| メール文章<br>(1000文字)   | *                                                                                                    |  |  |  |  |  |
| 戻る     次へ     キャンセル |                                                                                                    |  |  |  |  |  |

- \* 配信日時は西暦での設定を行います。
- \* メール文章は1000文字まで入力できます。

最後に、実際の配信を行います。

| 配信メール  | 作成(確認・送信)                                                                  |
|--------|----------------------------------------------------------------------------|
| 配信対象人数 | 5人                                                                         |
| 配信日時   | 即配信                                                                        |
| 絞込み条件  | 無し                                                                         |
| 件名     | 展示会                                                                        |
| メール文章  | 家を建てる方は必見!<br>お好みの条件にあった物件をご覧いただけます。<br>来場見学はもちろん、間取り・ブランづくりのご参考に。<br>フッター |
| テスト送信先 | テスト送信                                                                      |
| 戻る ji  | 送信 キャンセル                                                                   |

- \* テスト送信先に任意のアドレスを入力することにより、そのアドレスへ 編集したメールをテスト送信することができます。
- \* 「送信」ボタンは、先ほどの画面で「配信日時」を設定した場合「予約」 ボタンとなり、「予約メール一覧」での管理が可能となります。

#### ・「予約メール管理」

「メール配信処理」にて、配信日時を設定されたメールの一覧を確認できます。

| 予約メール一覧    |          |     |       |    |         |                     |     |      |      |  |  |  |
|------------|----------|-----|-------|----|---------|---------------------|-----|------|------|--|--|--|
|            |          |     |       | NO | メールタイトル | 配信開始予定日時            | 絞込み | 状態   | 配信方法 |  |  |  |
| 削除         | 編集       | 再利用 | 金融    | 10 | テスト     | 2010/12/31 10:00:00 | 無し  | 配信待ち | 通常配信 |  |  |  |
| (長の)       | 10000    |     |       |    |         |                     |     |      |      |  |  |  |
| ■ 反 記憶結果一覧 |          |     |       |    |         |                     |     |      |      |  |  |  |
| LRUE       | <u>ک</u> |     | 5 H A |    | ルナ、当山谷  |                     |     |      |      |  |  |  |

「削除」・・・ 予約中のメールを削除します。

「編集」・・・ 編集、再度メールの編集を行います。

「再利用」・・・ メールを再利用して、新しいメールを作成します。

「照会」・・・ メールの内容を確認します。

#### ・「配信結果一覧」

「配信結果一覧」では、すでに配信済みのメール一覧を確認できます。

| 配信結果一覧<br>配信月: 2008 →年 09 →月~ 2008 →年 10 →月<br>秋索                                           |                    |             |         |       |                      |           |                   |
|---------------------------------------------------------------------------------------------|--------------------|-------------|---------|-------|----------------------|-----------|-------------------|
| 配信件数:1件<br>配信数 :5人                                                                          |                    | a)/=net     | 6251 3. | a1/2% | <b>x</b> 3/= 2 %/mat | 830       | <b>5</b> 7/2-4-54 |
| 1<br>1<br>1<br>1<br>1<br>1<br>1<br>1<br>1<br>1<br>1<br>1<br>1<br>1<br>1<br>1<br>1<br>1<br>1 | 0 <u>3-1094111</u> | 10-20-21-07 | 殺込み     | 配信奴   | 配信予約日時               | 200-10-00 | 111百万法            |
|                                                                                             | 7 AP               | 10-20 21:07 | 1000    | 5     |                      | 00-10-20  | 12 marts          |
| 反る 予約メール一覧                                                                                  |                    |             |         |       |                      |           |                   |

「詳細」・・・どういった配信が行われたのかメールの中身を確認します。

\*「再利用」と「削除」は「予約メール管理」と同様です。

#### 4. 会員管理メニュー

#### ・メール会員情報

現在メール会員となっている方の一覧を確認できます。

| メール会員                  | 集計情報                      |               |     |    |           |            |            |
|------------------------|---------------------------|---------------|-----|----|-----------|------------|------------|
| 総会員数: <mark>5</mark>   | 7                         |               |     |    |           |            |            |
| 年代                     | 男性                        | 女性            | 未設定 | #† |           |            |            |
| 未設定                    | 1                         | 0             | 3   | 4  |           |            |            |
| ~10代                   | 0                         | 0             | 0   | 0  |           |            |            |
| 20代                    | 0                         | 0             | 0   | 0  |           |            |            |
| 30代                    | 0                         | 0             | 0   | 0  |           |            |            |
| 40代                    | 1                         | 0             | 0   | 1  |           |            |            |
| 50代                    | 0                         | 0             | 0   | 0  |           |            |            |
| 60代                    | 0                         | 0             | 0   | 0  |           |            |            |
| 70代~                   | 0                         | 0             | 0   | 0  |           |            |            |
| 合 計                    | 2                         | 0             | 3   | 5  |           |            |            |
| 戻る                     |                           |               |     |    |           |            |            |
| No                     |                           | <u>E-Mail</u> |     | 年代 | <u>性別</u> | <u> </u>   | <u>入会日</u> |
| sdact                  | y+kai1@gmail.com          | n             |     | 0  | 男         | 690-0044   | 2008/10/01 |
| sdact                  | y+kai2@gmail.com          | n             |     | 0  |           | -          | 2008/10/02 |
| sdact                  | y+kai4@gmail.com          | n             |     | 0  |           | -          | 2008/10/05 |
| 4 sdacty+ka50gmail.com |                           |               | 0   |    | -         | 2008/10/05 |            |
| nonek                  | <del>on@yahoo.co.jp</del> |               |     | 40 | 男         | 690-0044   | 2008/10/18 |
| CSV保存                  | CSV一括登録                   |               |     | 参照 |           |            |            |

\* 一覧では年代や性別、郵便番号、入会日によるソートを可能としています。

#### ・CSV ファイルへのエクスポート・インポートについて

会員集計画面の「CSV保存」より、メール会員情報を CSV 形式にして保存 (エクスポート)しておくことができます。

また、「参照…」」をクリックし CSV ファイルを選択後、「CSV追加登録」の ボタンをクリックすることで、任意に編集された CSV ファイルを会員一覧にイ ンポートすることができます。

(追加登録時にすでに登録済みの会員は上書きされます。また、登録時は E-Mail 以外は省略可能です。(1行目は読み飛ばします。))

【CSV ファイルに保存される情報】E-Mail,ニックネーム,〒,性別,年代,誕生日

### ·入退会者数集計情報

入退会者数をカレンダー方式で閲覧できます。

| 日付別        |    |     |    |
|------------|----|-----|----|
| 日付         | 曜日 | 入会; | 退会 |
| 2008/10/01 | 水  | 1   | 0  |
| 2008/10/02 | 木  | 1   | 0  |
| 2008/10/03 | 金  | 1   | 0  |
| 2008/10/04 | ±  | 0   | 0  |
| 2008/10/05 | В  | 2   | 1  |
| 2008/10/06 | 月  | 0   | 0  |
| 2008/10/07 | 火  | 0   | 0  |
| 2008/10/08 | 水  | 0   | 0  |
| 2008/10/09 | 木  | 0   | 0  |
| 2008/10/10 | 金  | 0   | 0  |
| 2008/10/11 | 土  | 0   | 0  |
| 2008/10/12 | Β  | 0   | 0  |
| 2008/10/13 | 月  | 0   | 0  |
| 2008/10/14 | 火  | 0   | 0  |
| 2008/10/15 | 水  | 0   | 0  |
| 2008/10/16 | 木  | 0   | 0  |
| 2008/10/17 | 金  | 0   | 0  |
| 2008/10/18 | 土  | 1   | 0  |
| 2008/10/19 | Β  | 0   | 0  |
| 2008/10/20 | 月  | 0   | 0  |
| 2008/10/21 | 火  | 0   | 0  |

- 5.メール設定メニュー
  - ・メール基本設定・・・配信されるメールのヘッダーとフッターを設定します。

|  | メール 基本設定 |      |    |                  |
|--|----------|------|----|------------------|
|  | へ ッグー    |      | 必ず | 必要というものではありません。  |
|  |          |      | 使う | 祭は本文と表現がかぶらないように |
|  |          | フッター | 注意 | が必要です。           |
|  | フッター<br> |      | 4  |                  |
|  | 登録 戻る    |      |    |                  |

・入会時メール設定・・・メール会員になった方が最初に受け取るメールの設定。

| 入会時メール認 | 安定                                                                                                    |                                         |                     |
|---------|----------------------------------------------------------------------------------------------------|-----------------------------------------|---------------------|
|         | 入会ありがとうございます。<br>今後の情報にご期待ください。                                                                           | 「ブ                                      | 、会特典オプション」を有効にして    |
| メール文章   |                                                                                                    | レン                                      | ると設定可能です。           |
|         | この度ご入会いただいたお客様には特典として・・・                                                                                  | 特                                       | 典期間を入力すると配信日から逆算し、  |
| 入会特典文章  |                                                                                                    | メー                                      | ールでは自動的に「○月△日」と表示され |
|         |                                                                                                    | ま                                       |                     |
| 特典期間    | 入会日~ 5 日間 有効<br>(1~255で入力、無効にするには0を入力してください                                                               | , , , , , , , , , , , , , , , , , , , , |                     |
| テスト送信先  | <u><u></u><u></u><u></u><u></u><u></u><u></u><u></u><u></u><u></u><u></u><u></u><u></u><u></u><u></u></u> | 送信                                      |                     |
| 登録 戻る   |                                                                                                    |                                         |                     |

・誕生日メール設定・・・会員の誕生日に自動的に配信されるメールの設定です。

| 誕生日メール 設定 |                                    |                      |                   |
|-----------|------------------------------------|----------------------|-------------------|
| メール文章     | 誕生日おめでとうございます^^                    | 「該                   | 5生日特典オプション」を有効にして |
|           |                                    | いると設定可能です。           |                   |
| 誕生日特典文章   | この度誕生日を迎えられました貴方に当店からの特典<br>を・・・   | アンケートの誕生日を入力されているお客様 |                   |
|           |                                    | $\sim$               | 自動的に配信されます。       |
| 特典期間      | 誕生日~ 10 日間 有効                      | 「ス                   | 、会時メール」と同じく特典期間を  |
| テスト送信先    | 1~255で人力、無効にするには0を入力してくださ、<br>「テスト | 設;                   | 定することができます。       |
| 登録 戻る     |                                    |                      |                   |

・クーポンメール設定・・・メール会員限定のクーポンメールの設定です。

| クーポンメール 設定 |                                            | 「クーポン機能オプション」を有効にして  |
|------------|--------------------------------------------|----------------------|
| メール文章      | 今週のクーボンは「〇〇〇」です!<br>もちろんメール会員様限定!          | いると設定可能です。           |
|            |                                            | 店からの配信ではなく、ホームページ上から |
| クーポン期間     | 本日~向こう7 日間 有効<br>(0~255で入力、本文に記述する場合は0を入力) | 自動取得するメールです。         |
| テスト送信先     |                                            | *メール会員だけが取得可能。       |
| 登録 戻る      |                                            |                      |

#### 6.携帯電話からのメール配信について

①携帯電話からメールを配信するには、まず、携帯サイト最下部にある 「管理用」メニューに入ります。

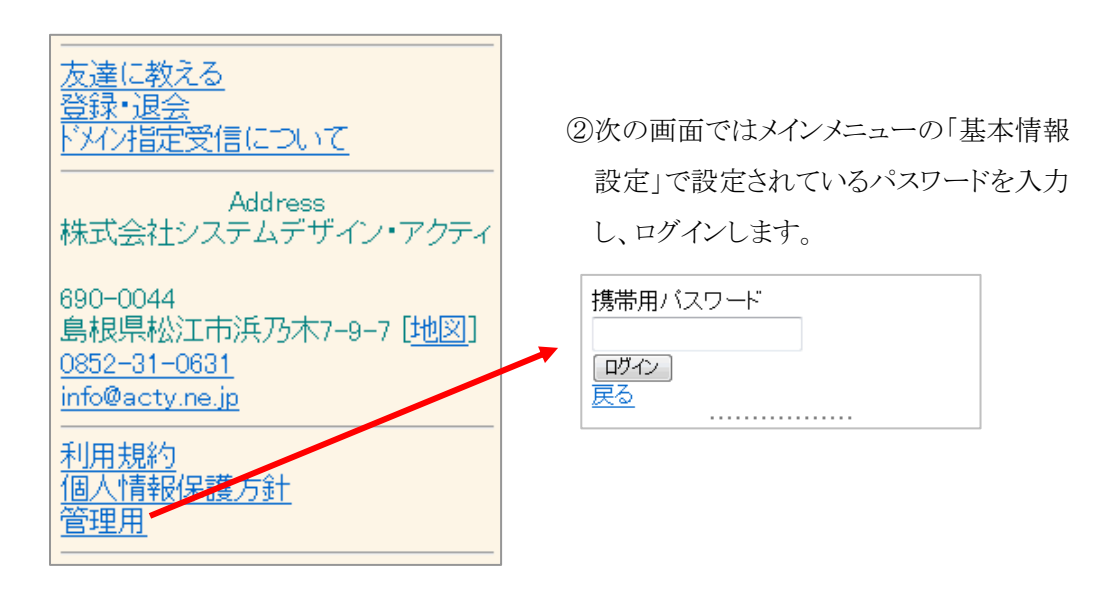

③次の画面では、「配信手続き」と「画像登録手続き」のメニューが表示されます。

メールの配信を行う場合は、配信手続きを選択します。

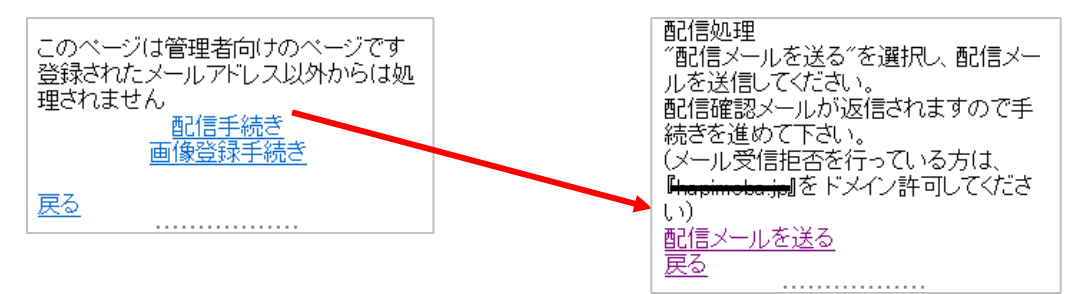

その後、「配信メールを送る」を選択すると、メール作成画面が立ち上がりますのでメールの本文作成を行い、配信します。この時、件名の変更は行いません。

\*また、絞込み配信はできませんのでご注意下さい。

④先ほどの画面で画像登録手続きを選択した場合、
 携帯電話で撮影・保存されている写真を、
 ホームページ編集画面へ送信することができます。
 「画像登録メールを送る」を選択後、写真を添付して送信を行ってください。
 (\*旧タイプのルコレ機能です。ご了承下さい。)

画像登録処理 ~画像登録メールを送る~を選択し、メールを送信してください。(注意:画像ファイルを活けしてください) 管理画面のHP作成PAGEに画像が表 示されますのでホームページ作成にこ 利用ください。 画像登録メールを送る 戻る

#### 7.メール会員登録フロー

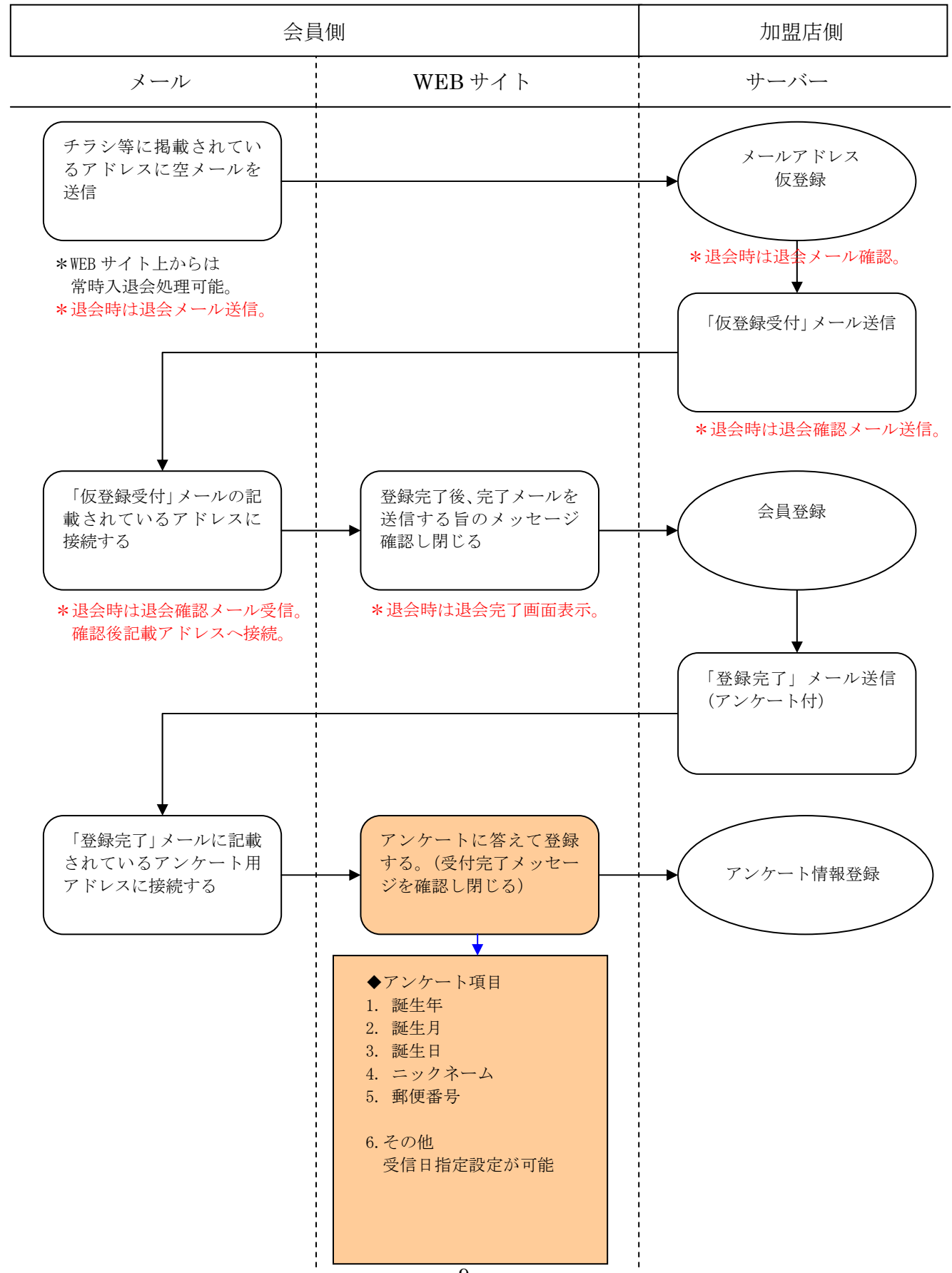